© ваш гид в информатике http://info-helper.ru/

# Урок «Северное сияние»

На этом уроке мы научимся создавать что-то отдаленно похожее на обои «Северное сияние» впервые появившиеся в операционной системе Windows Vista:

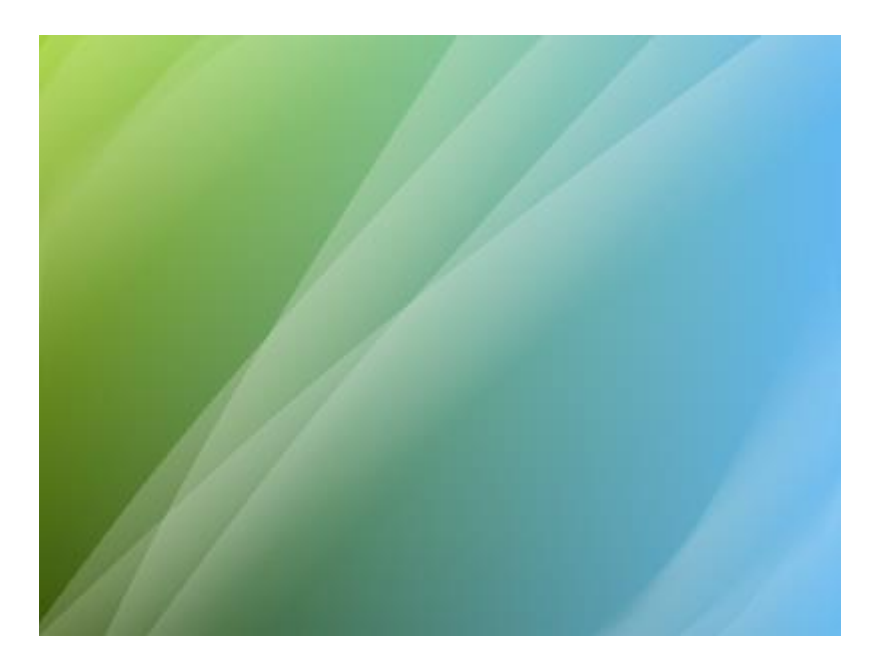

«Северное сияние»

## 1. Зеленый слой.

Создайте новое изображение требуемого размера. В окне «Палитра» нажмите на кнопку «Больше» и установите в поле «Шестн.:» цвет 3С580Е. Затем переключитесь на дополнительный цвет (выпадающее меню в левом верхнем углу) и введите цвет А4D23B.

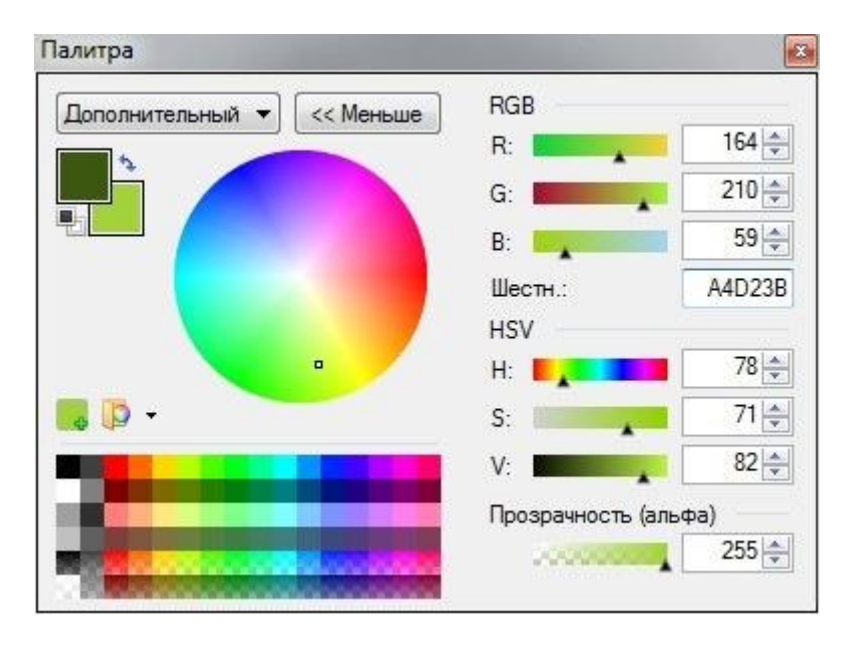

Цвета даны для примера, можно взять любые.

Окно «Палитра»

Используя инструмент «Градиент» проведите (нажав левую кнопку мышки) с нижнего края до верха изображения. Для того, чтобы заливка получилась ровной нажмите и удерживайте клавишу «*Shift*»:

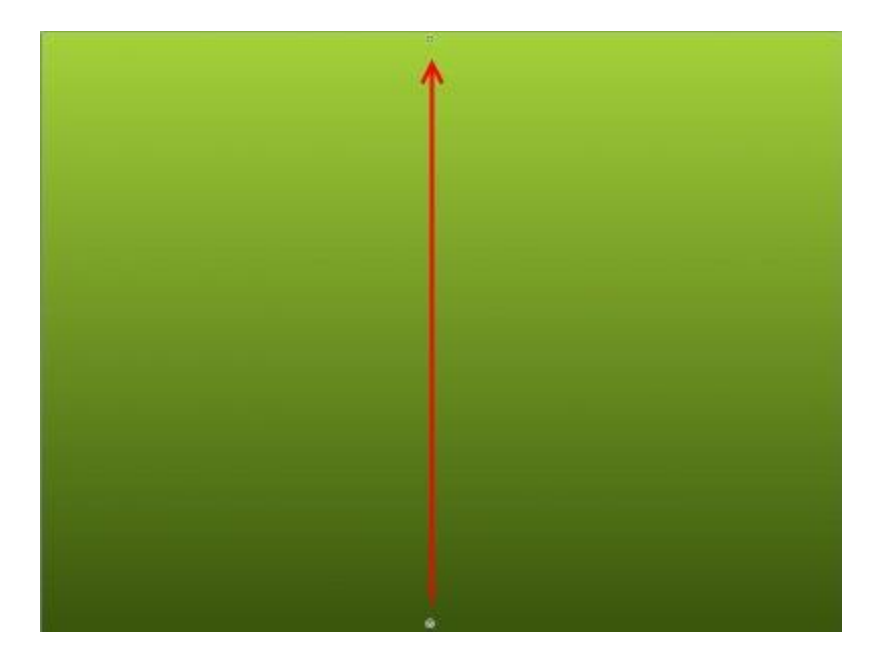

Заливка зеленым градиентом

## 2. Голубой слой.

Создайте новый слой (Слои  $\rightarrow Добавить$  новый слой или Ctrl+Shift+N).

В «Палитре» измените значение основного цвета на 64В9F0, а дополнительного на FFFFF. Затем в поле «Прозрачность (альфа)» установите для дополнительного цвета значение «0».

Затем снова использовав «Градиент» залейте слой справа налево:

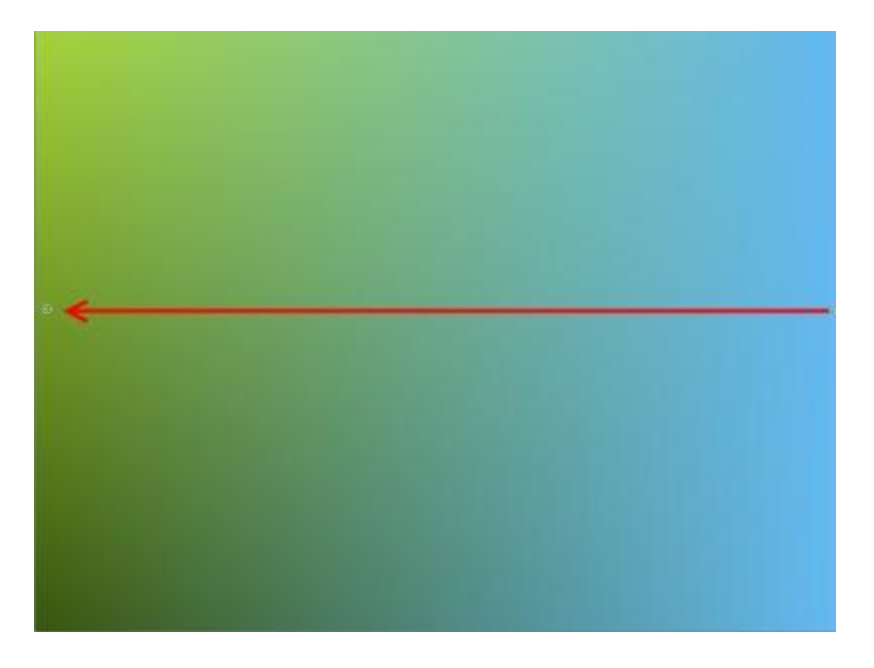

Заливка голубым градиентом

#### © ваш гид в информатике http://info-helper.ru/

## 3. Линия.

Создайте новый слой (Слои → Добавить новый слой или Ctrl+Shift+N).

Измените основной цвет на белый (FFFFF). Используя инструмент «Линия или кривая» проведите по новосозданному (третьем) слое линию с левого нижнего угла к правому верхнему. Затем перетащите опорные точки так как показано на следующем рисунке:

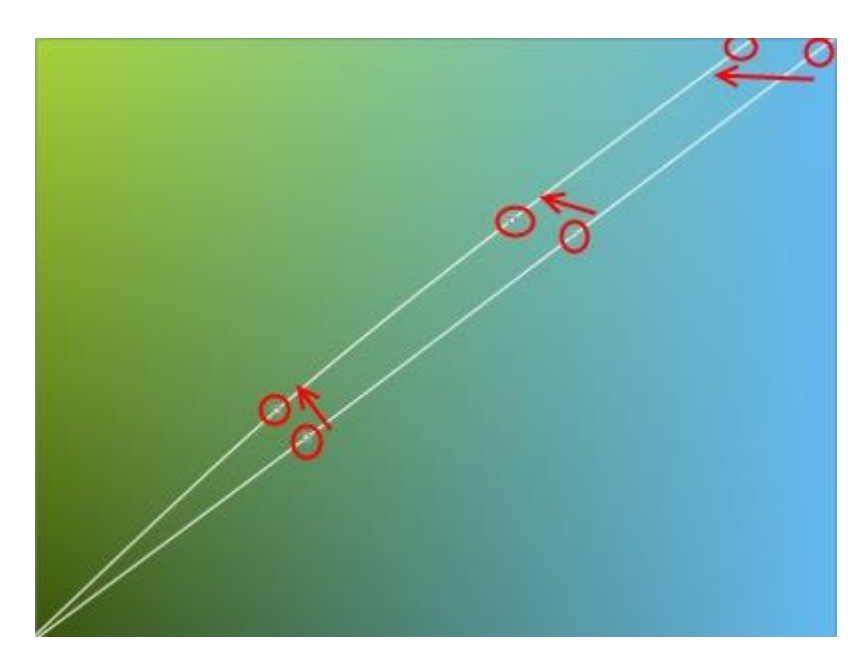

Линия

#### 4. Выбор площади применения градиента.

Используя «Волшебную палочку» выделите площадь под линией. Затем создайте еще один слой:

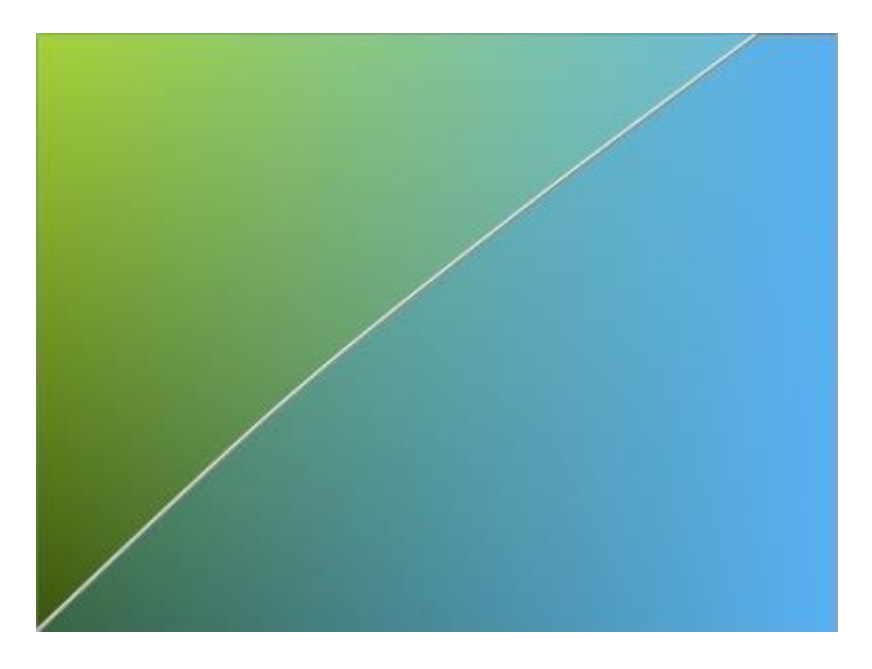

Выделение области под линией

# 5. Градиент.

Ваш основной цвет все-еще должен оставаться белым (FFFFF) а дополнительный прозрачным («Прозрачность (альфа)»). Снова выберите «Градиент» и протащите его (нажав правую кнопку мыши) как показано ниже, если такая картинка не получается поменяйте направление градиента, или поменяйте цвета градиента местами, нажав правую кнопку мыши.

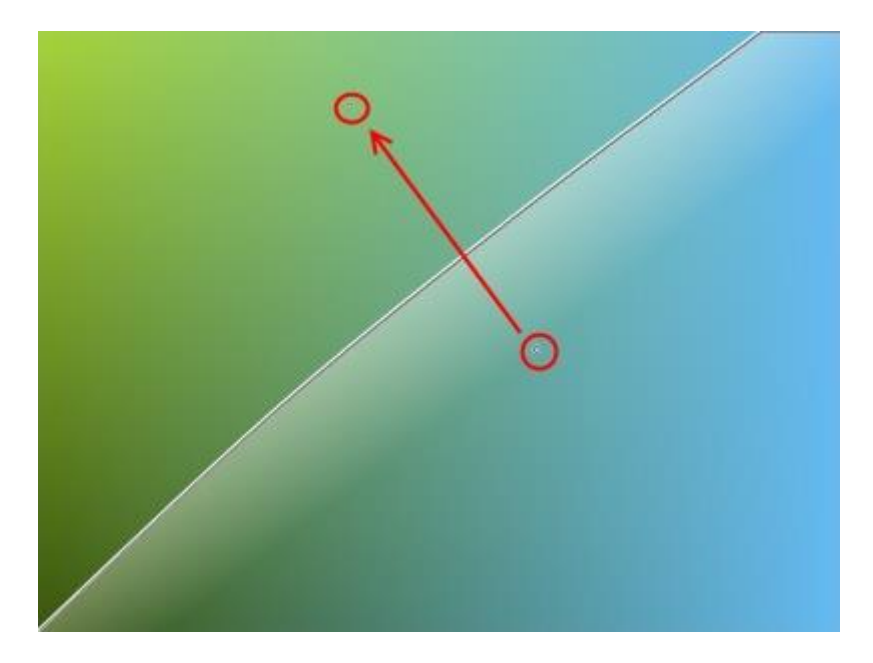

Градиент

Снимите выделение (*Правка* → *Отменить выделение* или *Ctrl+D*). Удалите предыдущий слой (с белой линией):

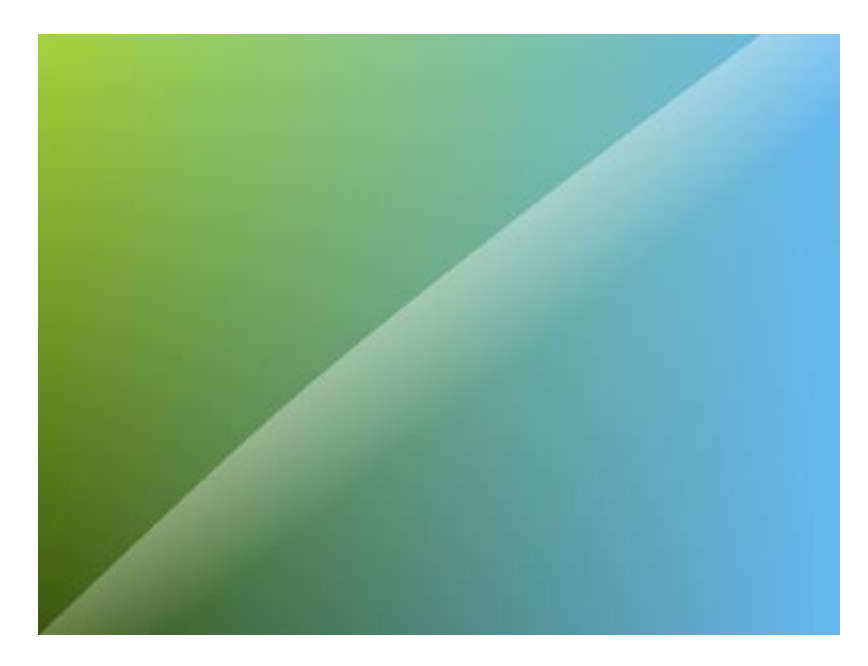

Слой с линией удален

6. Клонирование градиента.

Создайте копию слоя (*Слои*  $\rightarrow$  *Создать копию слоя* или *Ctrl+Shift+D*) и используйте инструмент вращения (*Слои*  $\rightarrow$  *Поворот и масштаб*... или *Ctrl+Shift+Z*) для поворота этого слоя (рекомендуемое значения угла поворота — около 10 градусов).

После поворота объедините слой с нижележащим (Слои  $\rightarrow O$ бъединить со следующим слоем или Ctrl+M):

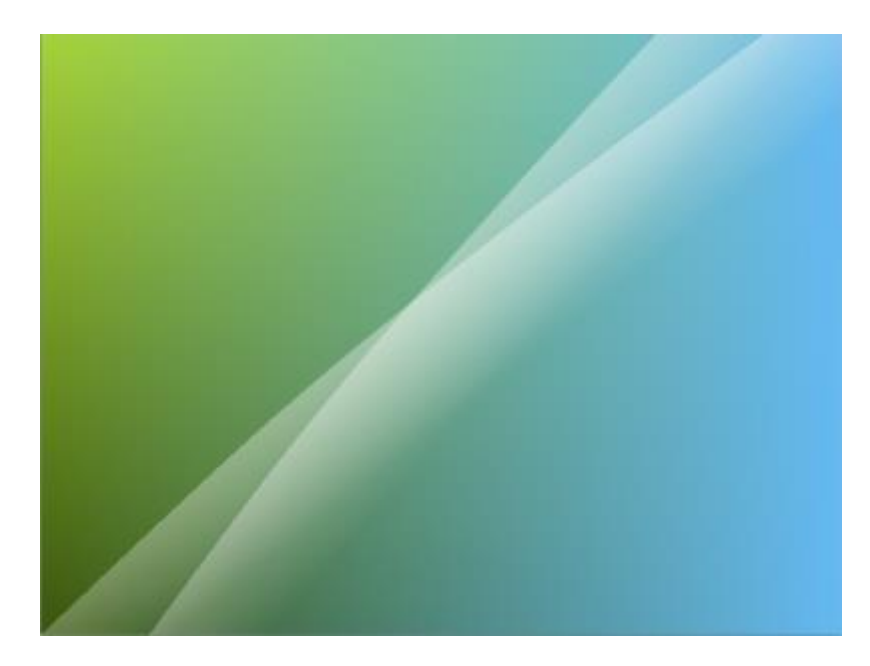

Клонирование градиента

# 7. Клонирование пары градиентов.

Создайте копию последнего слоя. Используйте инструмент вращения для еще одного поворота. Только в этот раз в дополнение к вращению в этом же диалоге примените и смещение, перспективу подберите сами

| Товорот                          |                                                                                                    | Перспектива |          | Масштаб |       |
|----------------------------------|----------------------------------------------------------------------------------------------------|-------------|----------|---------|-------|
|                                  | )                                                                                                    | +           |          | 0       | 1,00x |
| Настройка                        | Сброс                                                                                                    | ,           | Сброс    |         | Сброс |
| Vean                             | 10,20 ≑                                                                                                    | Смещ. Х:    | -0,339 🜩 |         |       |
| 5100.                            | and a second second sec | C V         | 0.086    |         |       |
| Угол наклона:                    | 0.00                                                                                                    | Смещ. Т:    | 6.000 *  |         |       |
| Угол наклона:<br>Радиус наклона: | 0.00 🜩                                                                                                    | Смещ. т:    | 0,000    |         |       |
| Угол наклона:<br>Радиус наклона: | 0.00 💠                                                                                                    | Смещ. т:    | 0.000 +  |         |       |

Окно «Поворот и масштаб...»

## © ваш гид в информатике http://info-helper.ru/

После поворота объедините слой со следующим:

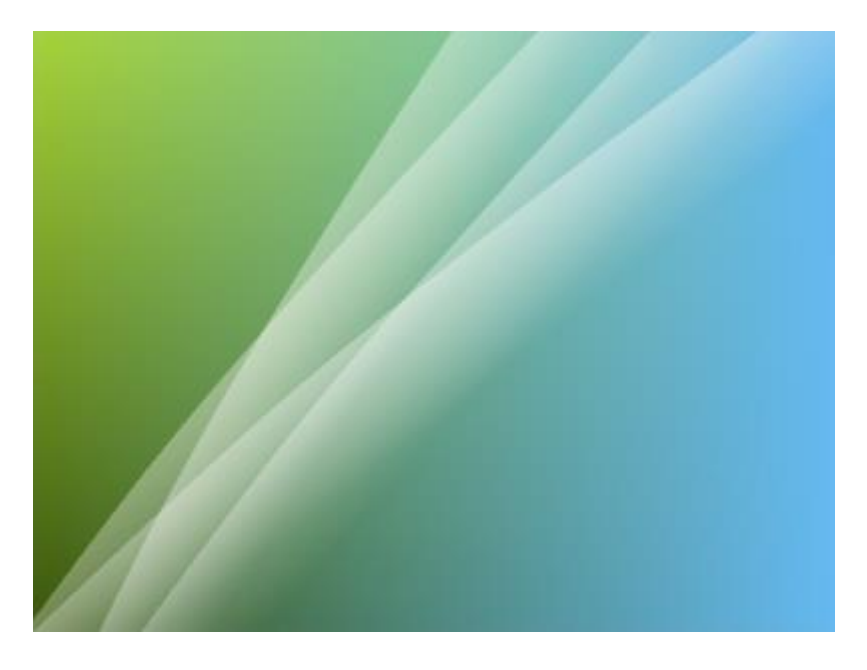

Клонирование пары градиентов

## 8. Призрачные линии.

Создайте копию последнего слоя и перетащите его (инструментом «Перемещение выделенной области») в верхний левый угол рисунка:

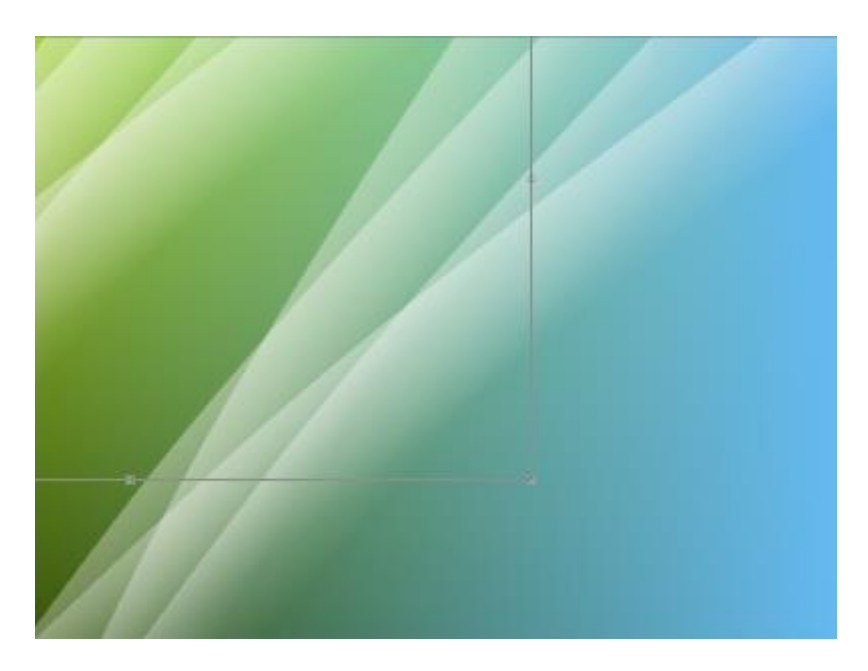

Перемещение копии слоя

Примените к этому слою небольшое круговое размытие (Эффекты  $\rightarrow$  Размытие  $\rightarrow$  Круговое...). Отмените выделение.

Опять выберите предыдущий слой и создайте еще одну его копию. Перетащите эту копию в правый нижний угол рисунка:

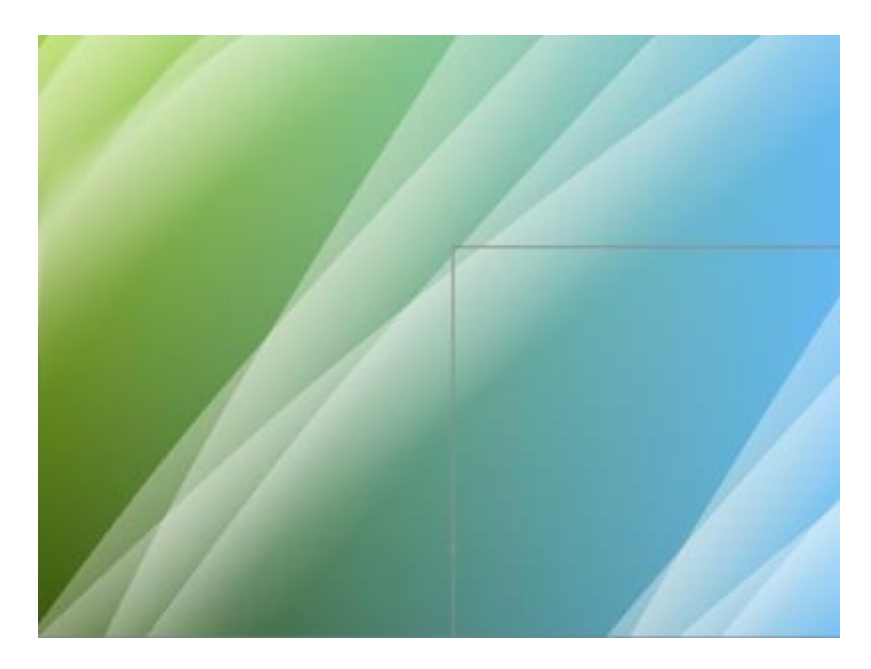

Перемещение копии слоя

Примените к нему радиальное размытие. Отмените выделение.

Выберите верхний слой и объедините его со следующим. В свойствах полученного таким образом слоя (*Слои* → *Свойства слоя*... или *F4*) установите прозрачность 160. Затем снова объедините слой с предыдущим и снова установите его прозрачность 160.

Объедините все слои в один (Изображение  $\rightarrow O$ бъединить все слои или Ctrl+Shift+F):

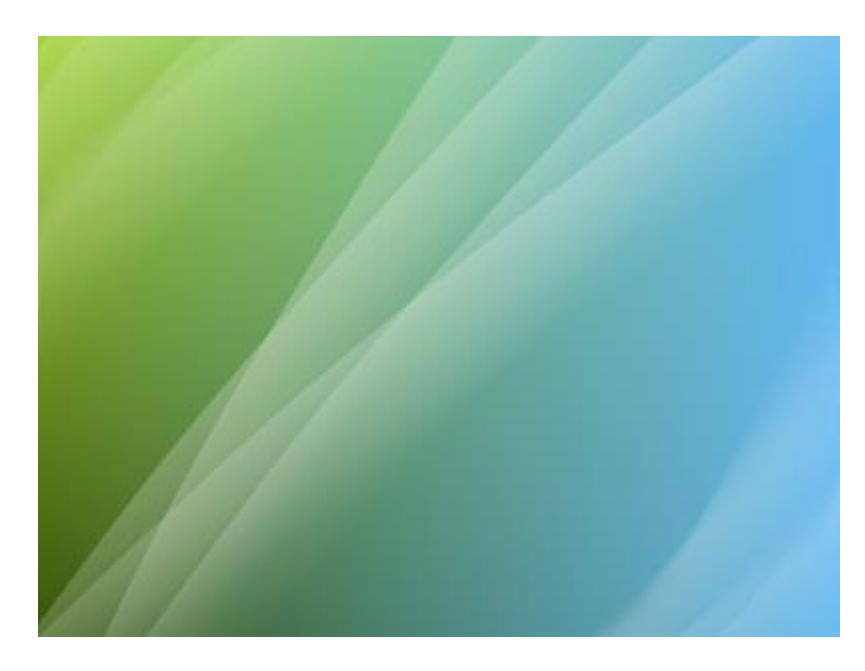

«Северное сияние